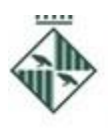

Ajuntament de Granollers

Recursos Humans i Organització

Pl. Porxada, 6, 1a Tel. 93 842 66 18 08401 Granollers rh@granollers.cat

NIF P-0809500-B

## Llista de personal docent per a les escoles municipals:

- a. Llocs de treball: Totes les especialitats (elevada demanda de mecànica, electricitat, administratiu i sanitari)
- **b.** Centres de treball: Escola Municipal del Treball, Escola Municipal Salvador Llobet, Escoles bressol municipals (TEI i MEI), Escola de Música.
- c. Requisits de participació: titulació universitària o CFGS equivalents a efectes de docència\*, C1 de català.
  \*podeu consultar-ho a: https://aplicacions.ensenyament.gencat.cat/pls/apex/f?p=2011914:28
- **d. Tancament del període d'inscripcions a la llista:** <u>fins el 7 de juliol</u> (aquest inclòs).
- e. Prova/es: <u>dia 13 de juliol</u> (hora i lloc pendent de confirmar). Tipus test de 30 preguntes amb 4 alternatives de resposta. Puntuació: 10, mínim 5 per superar-la. Les persones que no acreditin nivell C1 de català hauran de fer la prova corresponent. Es podrà fer entrevistes, d'acord amb els criteris de les bases.
- f. Per fer la prova tipus test: cal preparar-se el temari que es troba a l'annex de les bases reguladores generals (temari grup A personal docent, i si s'opta per la llista de TEI, temari grup C per a docents-TEI). Les persones que es presentin a MEI+TEI, només cal que facin la prova de docents grup A.

Les **bases generals reguladores** es poden consultar, <u>aquí</u>, o bé al BOPB de 21 de juny de 2022 i a l'apartat borsa oberta de treball, de la <u>www.granollers.cat</u>, on també es publicaran els successius anuncis dels processos selectius.

Les persones interessades han de posar les seves dades a l'espai Currículum i inscriure's a la/es llista/es concreta/es, com a màxim el dia del tancament d'inscripcions fixat (els dos tràmits). Per fer el pagament dels drets d'examen:

- 1. Accedir a la <u>Carpeta Ciutadana</u>, botó situat a la dreta dins l'espai **'treballa a l'Ajuntament'** de la web.
- 2. Anar al menú: Els meus rebuts i multes > Altres rebuts i autoliquidacions
- 3. Identificar-se utilitzant el Certificat Digital o mitjançant el sistema VàLid.
- 4. Prémer el botó: Crear nova liquidació
- 5. Triar el tipus: Drets d'examen i prémer 'següent'.
- 6. Seleccionar el tipus de taxa del llistat (drets d'examen interins i contractes temporals) i fer clic a "Validar l'import"

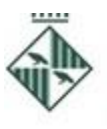

Àrea de Serveis Generals

Pl. Porxada, 6, 1a Tel. 93 842 66 18

Recursos Humans i Organització

Ajuntament de Granollers

08401 Granollers rh@granollers.cat

NIF P-0809500-B

- 7. Escollir si es farà la liquidació en nom propi o en representació. Si no ets la persona que s'inscriu al procés de selecció, triar "representant una altra persona o entitat" i emplenar el seu DNI al camp que apareixerà.
- 8. A l'espai d'observacions, posar el nom del procés selectiu, ex. "docents", "tècnics", "inspecció via pública", etc.
- 9. Revisar les dades i prémer "Crear autoliquidació" per confirmar.
- 10. Clicar "Pagar ara" per fer el pagament amb targeta, bizum o bé, clicar "carta de pagament" per imprimir el document i fer les gestions al teu banc.